# <u> Como configurar o Comanda Mobile – Topmaster 2022</u>

1º Para iniciar o download do Comanda Mobile <mark>no celular Android</mark>: <u>Clique Aqui – Comanda Mobile 2021</u>

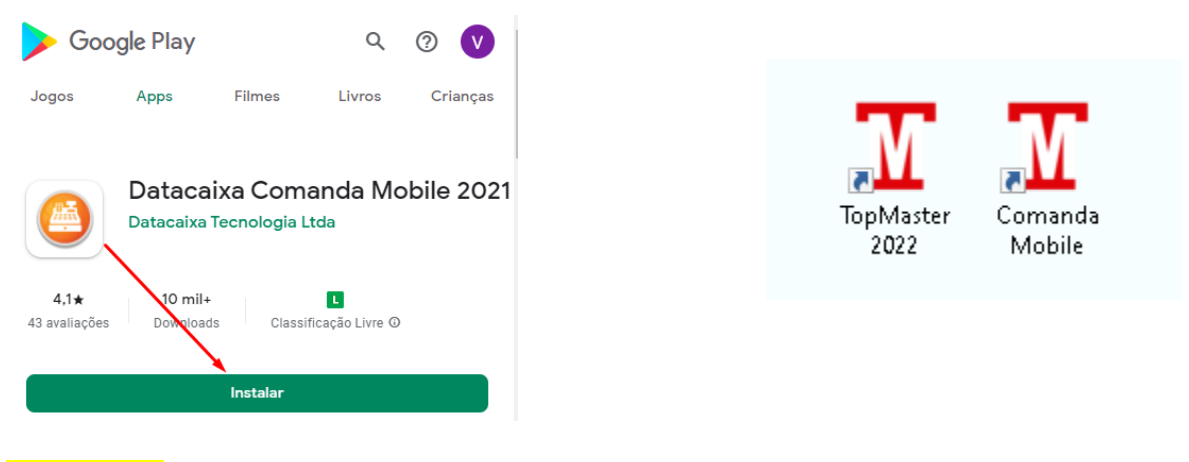

<u>Clique Aqui</u> -> <u>https://play.google.com/store/apps/details?id=br.com.datacaixa.Mobile</u>

Após realizar o download e instalação de ambos sistemas **TopMaster 2022 e Comanda Mobile** 2021. Realize a configuração inicial:

Obs.: É importante que o celular esteja conectado na mesma rede do computador.

## 2º Acesse o Menu Gerencial localizado no canto superior direito.

| M           | M Sistema TopMaster - tHAIL SUPORTE pelanusistemas@gmail.com |                                   |                          |                                 |                        |                      |                                     |                            |                                     |  |
|-------------|--------------------------------------------------------------|-----------------------------------|--------------------------|---------------------------------|------------------------|----------------------|-------------------------------------|----------------------------|-------------------------------------|--|
| M TopMaster |                                                              |                                   |                          |                                 |                        |                      |                                     |                            | 🚔 Venda 🔯 Mesa 🗜 Delivery 🔇 Caixa 😚 |  |
|             |                                                              |                                   |                          |                                 |                        |                      |                                     |                            | Código Otde                         |  |
|             | TODOS                                                        | BEBIDAS                           | LANCHES                  | PIZZAS                          | PROMOÇÃO               | RESTAURANTE          | SALGADOS                            | SOBREMESAS                 |                                     |  |
|             |                                                              |                                   |                          |                                 |                        |                      |                                     |                            | Produto Otde Unitário Total         |  |
|             |                                                              |                                   |                          |                                 |                        |                      |                                     |                            |                                     |  |
|             |                                                              |                                   |                          |                                 |                        |                      |                                     |                            |                                     |  |
| Γ           | HEINEKEN<br>330ML<br>R\$ 8,00                                | ÁGUA DE COCO<br>R\$ 5,00          | ÁGUA MINERAL<br>R\$ 3,00 | AMERICANO<br>BACON<br>R\$ 10,00 | ATUM<br>R\$ 37.00      | BAURU<br>R\$ 12,00   | BEIRUTE<br>R\$ 18,00                | BIFE A CAWALO<br>R\$ 24,00 |                                     |  |
| ę           | BOLINHA DE<br>QUEIJO<br>R\$ 0,50                             | BOLO DE<br>CHOCOLATE<br>R\$ 30,00 | BUDWEISER<br>R\$ 4,50    | CAFÉ<br>R\$ 7,50                | CALABRESA<br>R\$ 39,00 | CAMARÃO<br>R\$ 40,00 | CAMARÃO<br>ALHO E ÓLEO<br>R\$ 36,00 | CARNE DO SOL<br>R\$ 18,00  |                                     |  |

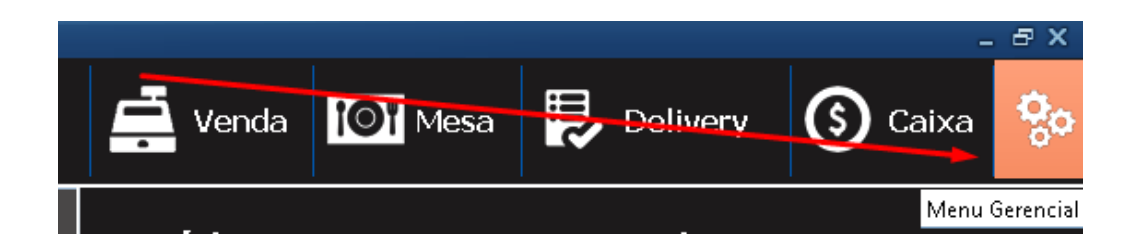

### 3º Clique em *Comanda Eletrônica.*

| Gerencial X           |                                           |                            |                       |  |  |  |  |  |
|-----------------------|-------------------------------------------|----------------------------|-----------------------|--|--|--|--|--|
| Menu Gerencial        | Suporte Técnico<br>Pesquisa de Satisfação | ×<br><u>F</u> echar        |                       |  |  |  |  |  |
| Cadastros             | Gerencial                                 | Gráficos e Relatórios      | Configurações         |  |  |  |  |  |
| Clientes              | Consultar Vendas                          | Faturamento<br>Mensal      | Estabelecimento       |  |  |  |  |  |
| Grupos                | Consultar Pedidos                         | Faturamento<br>Diário      | 🏥 Configurações       |  |  |  |  |  |
| Produtos              | Fechamento de<br>Caixa                    | Top 10 Produtos            | NFC-e / SAT / TEF     |  |  |  |  |  |
| Forma de<br>Pagamento | Faturamento                               | Top 10 Clientes            | Oconta de E-mail      |  |  |  |  |  |
| Mesas                 | Produtos Vendidos                         | Gráficos Diversos          | 🚺 Balança             |  |  |  |  |  |
| Comandas              | Relatório Fiscal                          | Comissão de<br>Comissão de | Impressora            |  |  |  |  |  |
| Usuários              | 📫 Estoque                                 | S Ranking de Vendas        | Sistema               |  |  |  |  |  |
| Vendedor              | Contas a Pagar                            | Taxas do Cartão            | Comanda<br>Eletrônica |  |  |  |  |  |
| Lentregador           | Enviar XML                                |                            | K Logoff              |  |  |  |  |  |
|                       |                                           |                            |                       |  |  |  |  |  |

4º Mantenha essa tela aberta sempre que for utilizar o comanda Mobile.

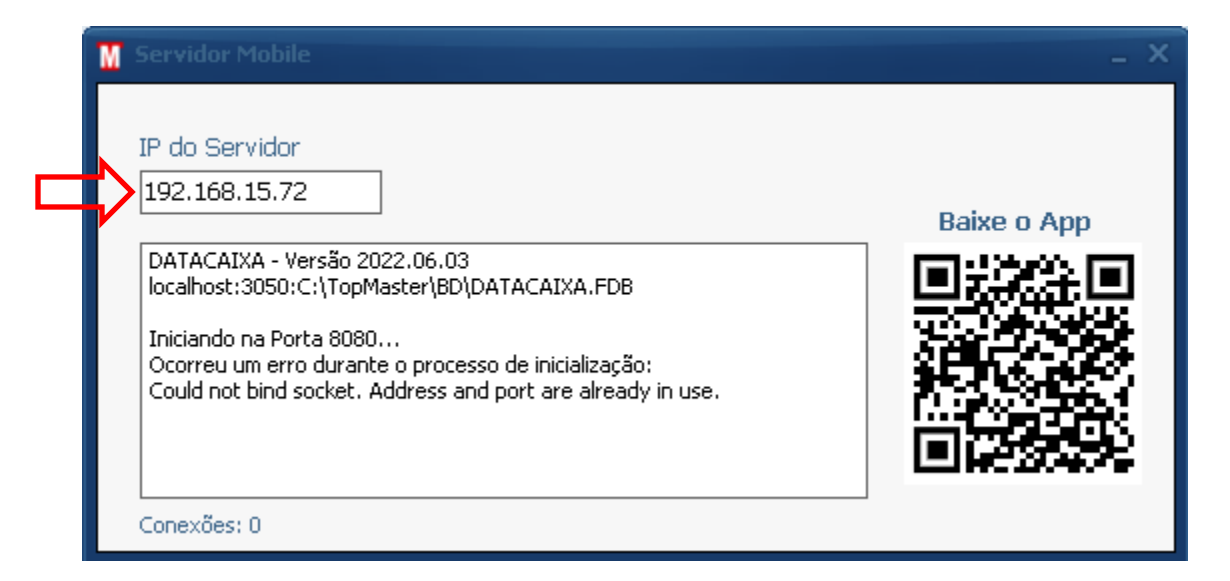

Obs.: E possível realizar download da <mark>Comanda Mobile 2021</mark> através do QRCode, apontar a câmera de seu celular ou algum leitor de QRCode que será direcionado automaticamente.

Anote o IP do Servidor pois iremos utilizá-lo logo abaixo!

5º Clique em <mark>*Reticências(…)* > Informe o IP do Servidor</mark> que você copiou logo acima (192.168.15.72) este endereço IP e um exemplo !!!

> Clique em Testar Conexão e habilite a opção "Forçar Atualização" Conforme a ilustração abaixo.

|                                                                                                    | 15:18 🖬 🔜 🕅 🔹                                            | 💐 🖘 Warn Jill 🔒                                                           |
|----------------------------------------------------------------------------------------------------|----------------------------------------------------------|---------------------------------------------------------------------------|
|                                                                                                    |                                                          | IGURAÇÃO 📩 🗸                                                              |
| Icipi   Caixa   Image: Image: Im | Servidor:<br>Porta:<br>Demo<br>Força<br>Força<br>Configu | 192.168.15.72<br>8080<br>r Atualização<br>rtar Conexão<br>rração Avançada |
| Veraão: 2010.00.22                                                                                                    | 111                                                      | 0 (                                                                       |
| Versao: 2019.09.23                                                                                                    |                                                          | ,                                                                         |

6º Se retornar a mensagem: "Conexão realizada com sucesso" significa que está tudo certo.

Conexão Realizada com Sucesso! (00:027 ms)

OK

## 7º Clique em V para Salvar.

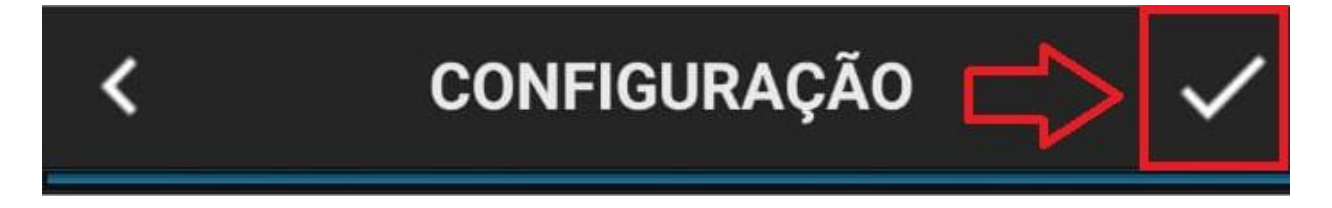

8º Clique em <mark>Entrar</mark> para utilizar a Comanda Mobile!

#### Obs.: Usuário e Senha padrão: <mark>caixa</mark>

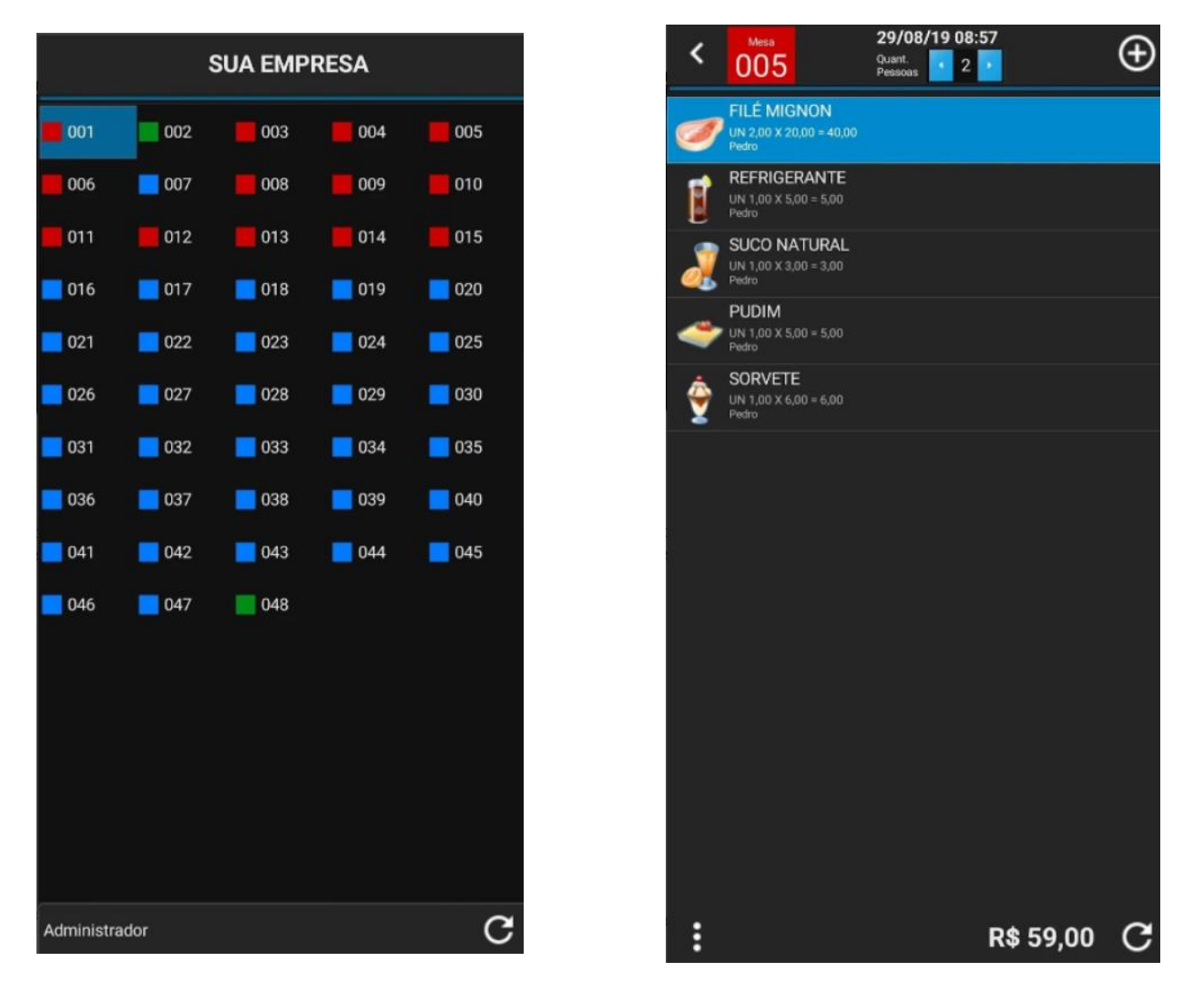

9º Pronto, você acabou de configurar o Comanda Mobile para que tenha sincronização com o TopMaster 2022 . Assim que fizer o lançamento dos produtos em uma Mesa / Comanda, será exibida no computador. 10º O ícone do <mark>"Comanda Mobile"</mark> na área de notificação próximo ao relógio do Windows, poderá ficar oculto desta forma e somente arrastar para que apareça

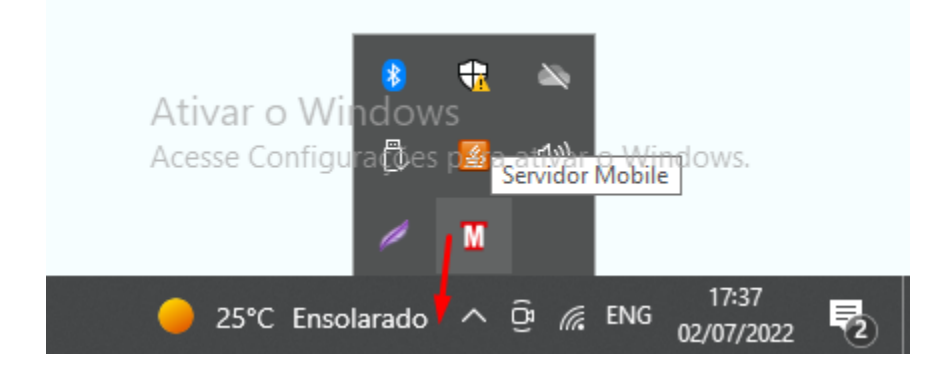

11º Arrastar para que apareça na barra de notificação.

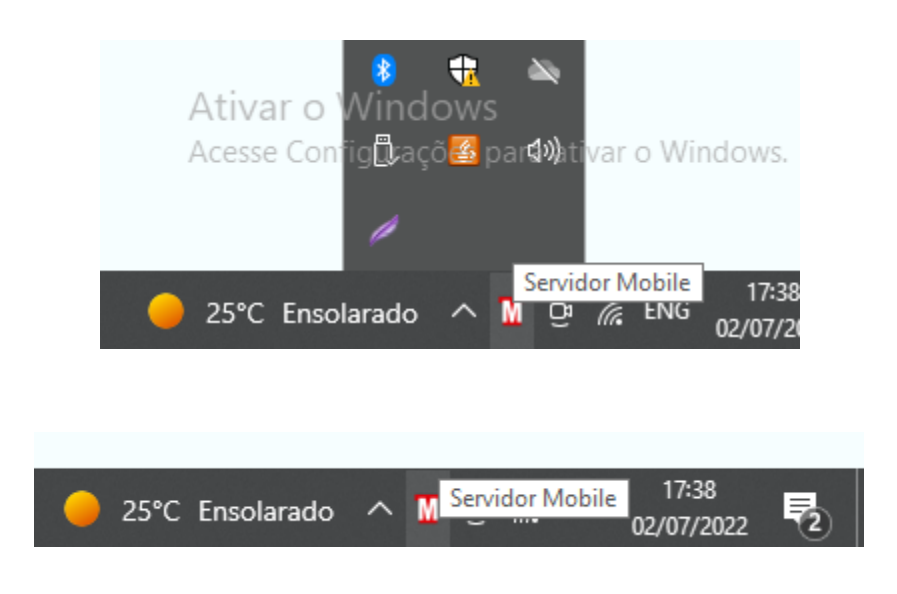

12º Pronto seu app "Comanda Mobile 2021" está configurado

**BOAS VENDAS** 

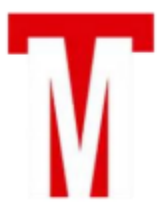

PDV TOPMASTER PREMIUM ©Versão Oficial by VTR INFO

https://www.flow.page/pdvtopmaster